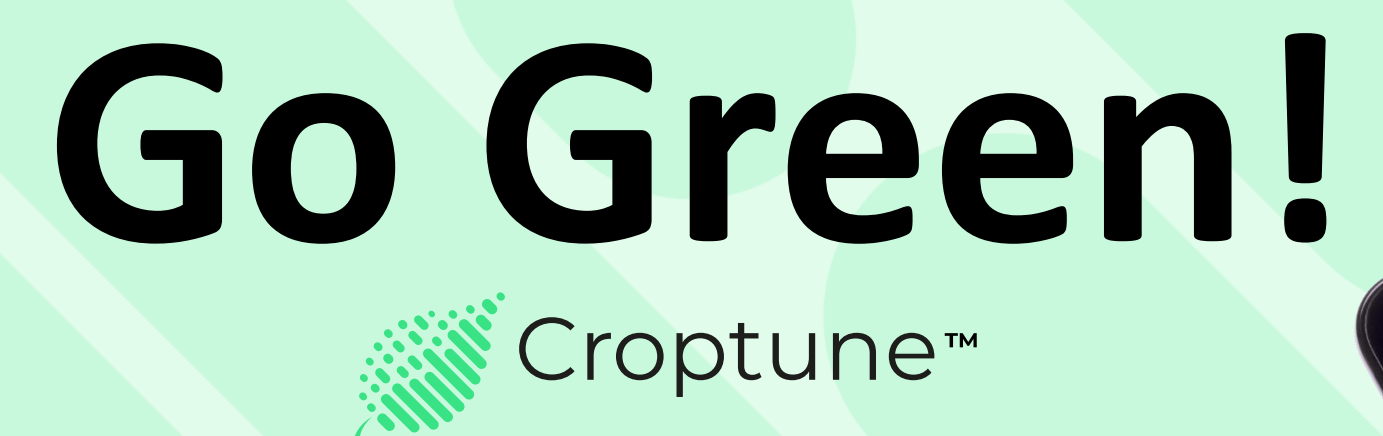

# उपयोगकर्ता पुस्तिका

We'll adjust the right plan just

leire here to assist you in any né leire here to assist you in any né leire in direct approach, minir leire in direct approach success jistraction and your success

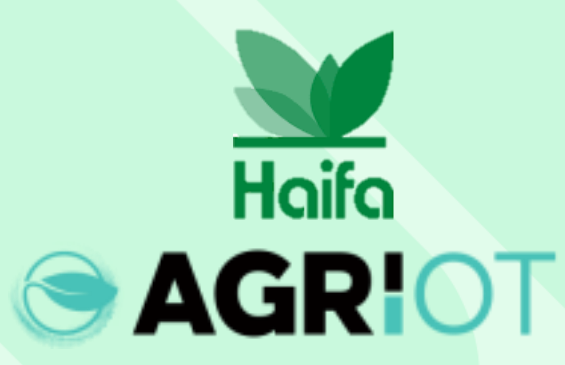

## ऐप/प्ले स्टोर से क्रॉपट्यून डाउनलोड करें

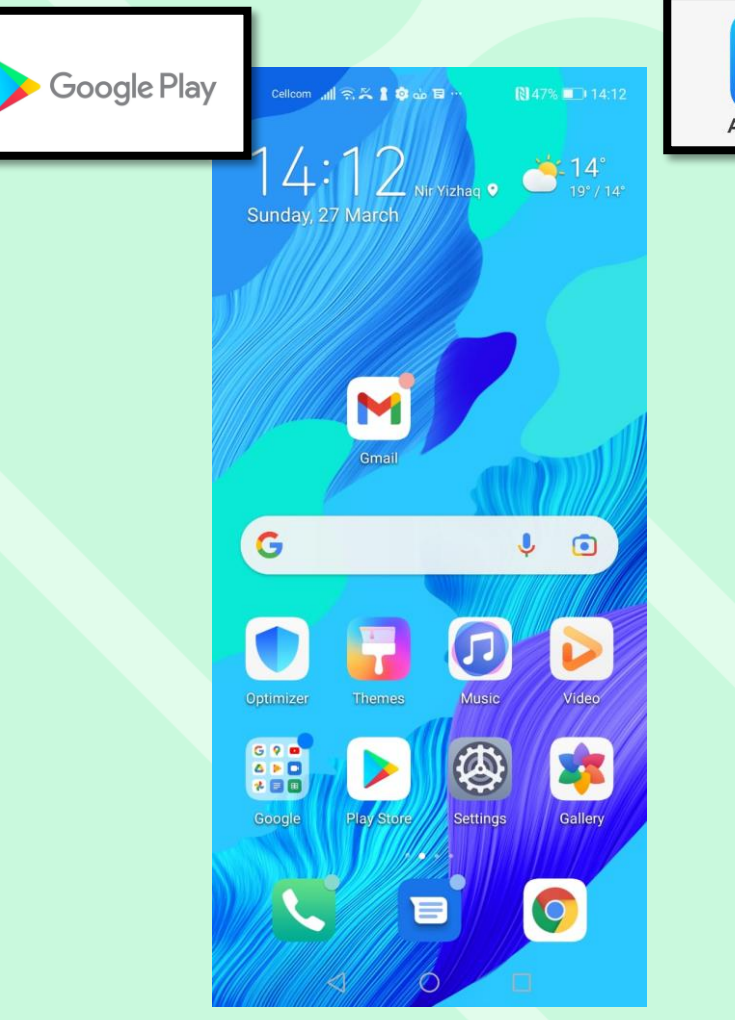

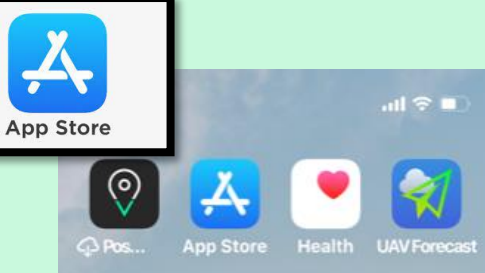

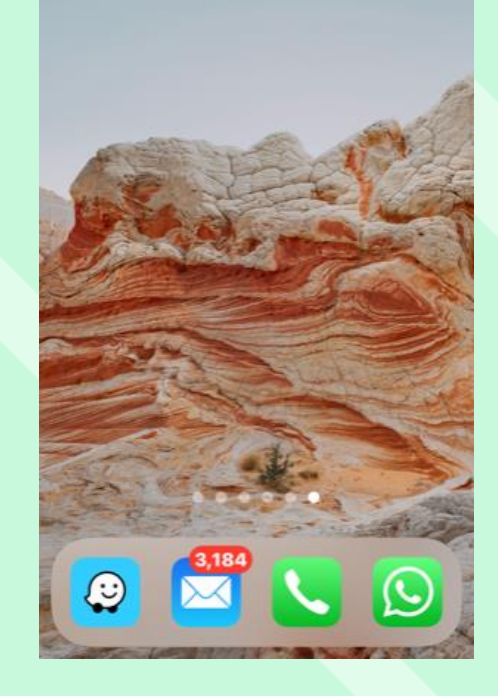

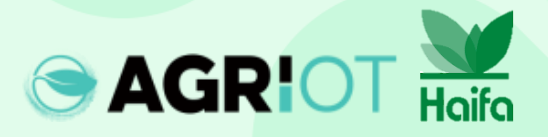

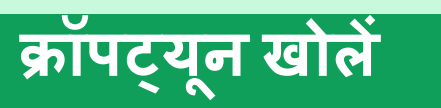

| Cellcom 🚛 🙃 🔀 🛔 🧔 🕁 🗟 … | ₿ 43% 💷 23:34 |
|-------------------------|---------------|
| ← croptune              | Q Ŷ           |
| Agri I.O.T LTD          | Open          |
| 3<br>PEGI 3 O           |               |
|                         |               |
| Croptune Croptune       | Croptune      |

Croptune allows you to monitor and manage your crops.

#### Ads · Related to your search

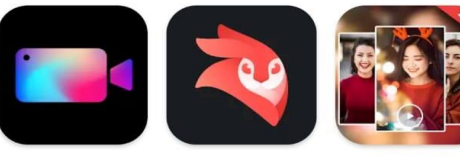

0

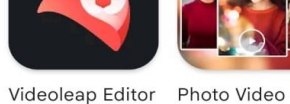

Video Editor, Crop Video, Ed... by Lightricks 4.5 \*

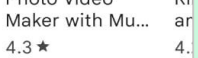

 $\rightarrow$ 

क्रॉपट्यून लॉन्च करें

You might also like

 $\triangleleft$ 

4.4 \*

Cellcom 📶 🙃 🗶 🛔 🕸 🥁 🖽 · HUAWE Files <sup>Sunday</sup> Ø 4 Calendar Booking Tools Booking.com amazon + 🔶 GameCenter Huawei Apps  $\bigcirc$ Irix WhatsApp

E

0

## क्रॉपट्यून होम स्क्रीन खुलती है

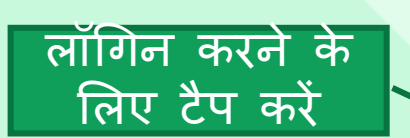

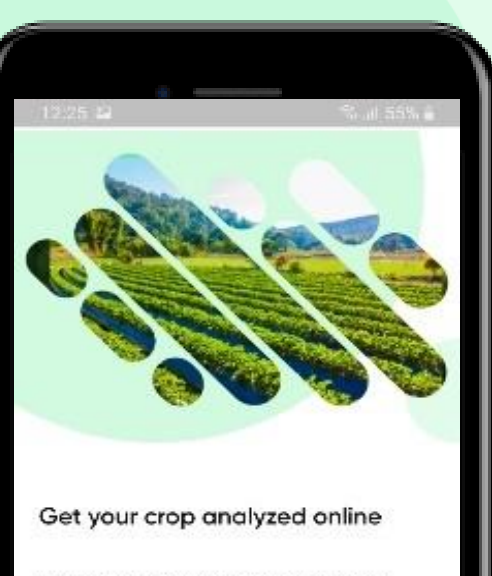

Take a photo of your grap and get online recommendation for optimal, cost-efficient fertilization that fits your grap heeds

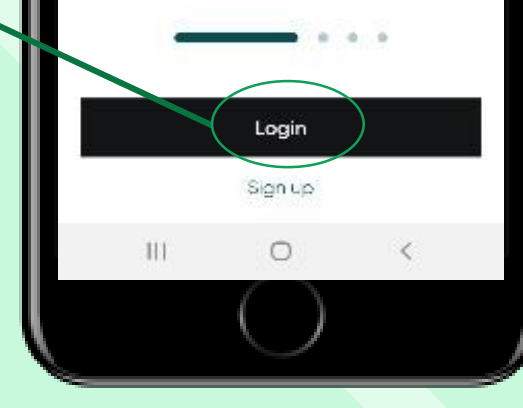

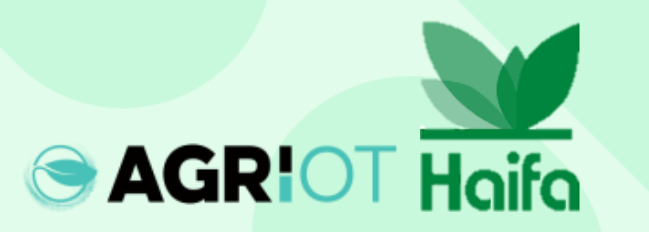

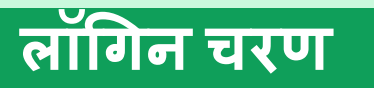

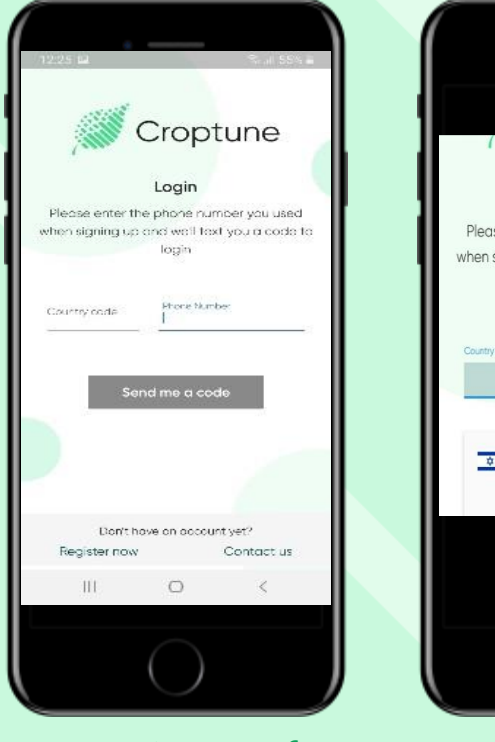

फोन नंबर दर्ज

SAGRIOT Haifa

Login Please enter the phone number you used when signing up and we'll text you a code to Phone Number isr Israel (+972) देश और क्षेत्र कोड शामिल करें (देश

के पहले अक्षर का

उपयोग करें)

Croptune Login Please enter the phone number you used when signing up and we'll text you a code to login Phone Number (+972) 0524417892 Send me a code × 3 5 6 Done 8 9 .--0 III O 🗸 🗉

"मुझे एक कोड भेजें" बटन पर टैप करें

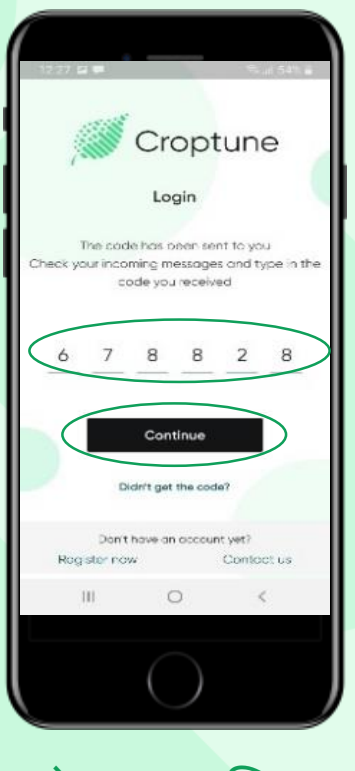

कोड स्वचालित रूप से या मैन्युअल रूप से भेजा और डाला जाएगा। "जारी रखें" पर टैप करें।

## अपनी भाषा सेट करें

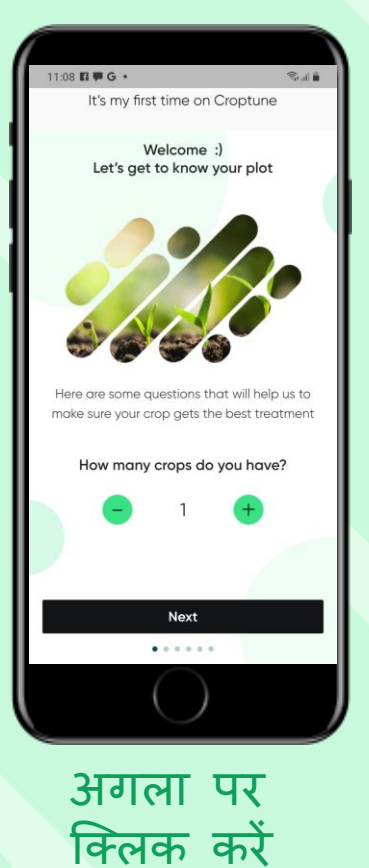

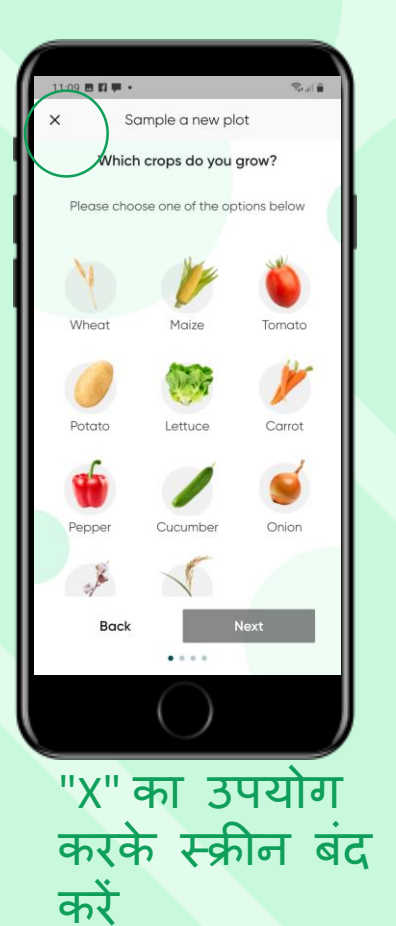

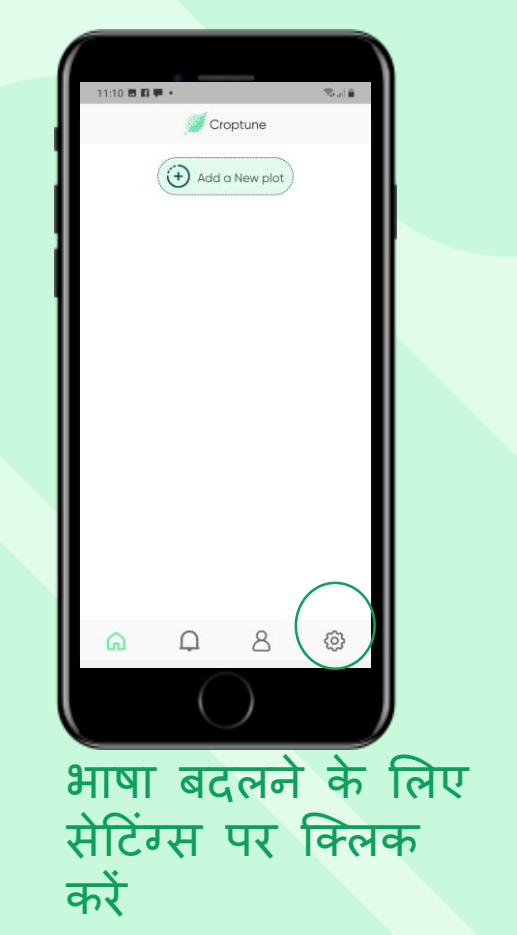

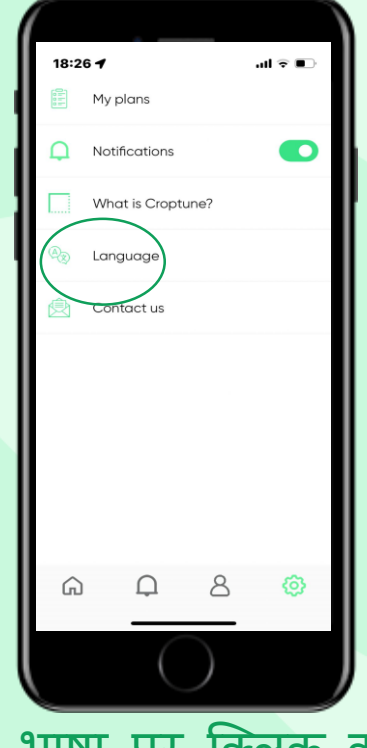

भाषा पर क्लिक करें

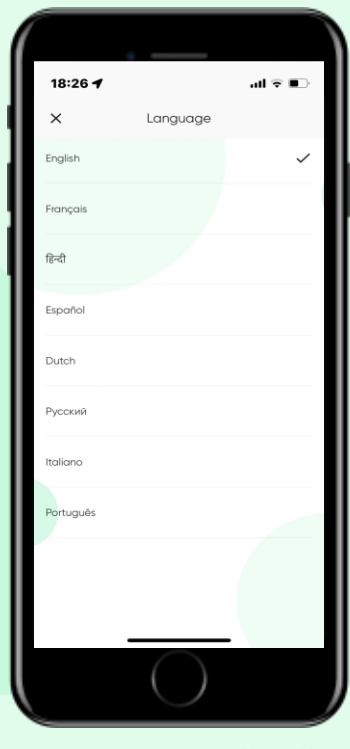

8 भाषाओं में से एक चुनें

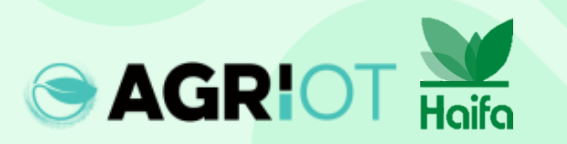

## फसलों की संख्या का चयन

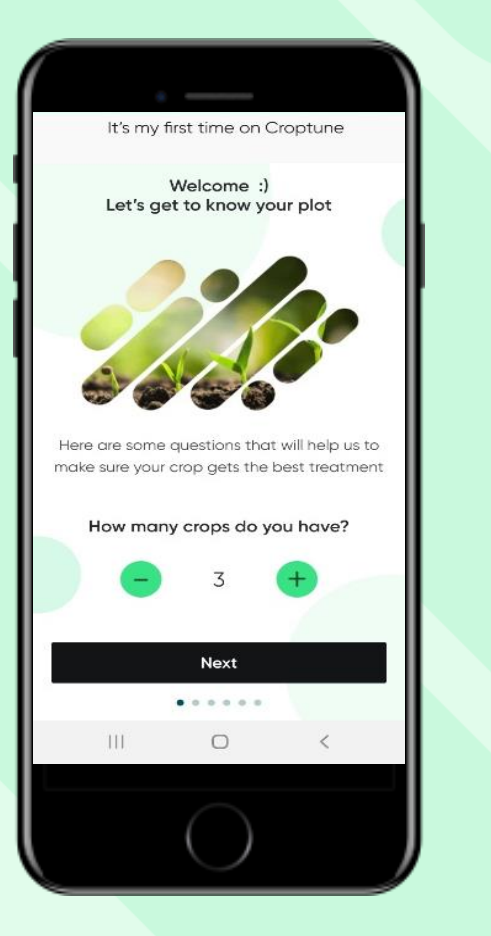

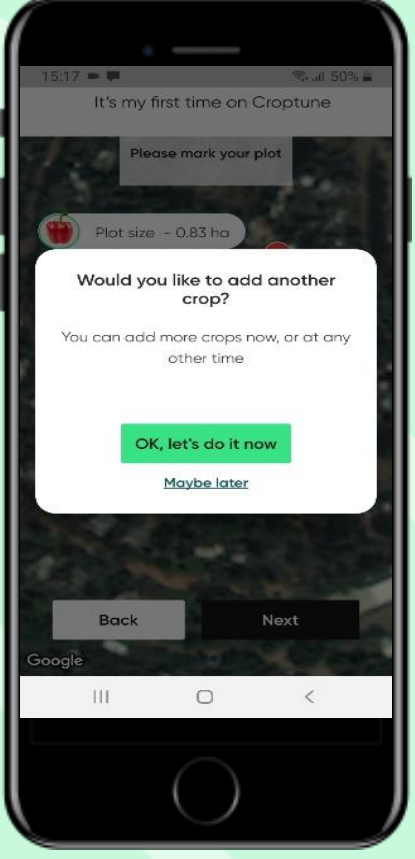

- उन फसलों की संख्या चुनें जिनका आप विश्लेषण करना चाहते हैं
- यदि आप 1 से अधिक फसल का चयन करते हैं तो विशिष्ट फसल के लिए मापदंडों को परिभाषित करने की प्रक्रिया दोहराई जाएगी (अगली स्लाइड देखें)
- आप 1 फसल का चयन कर सकते हैं और बाद में अतिरिक्त फसलें जोड़ सकते हैं

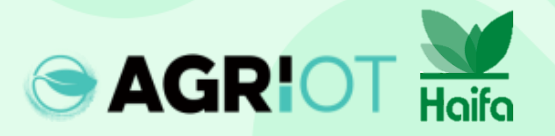

## प्लॉट क्षेत्र को चिहिनत करना

चयनित फसल के लिए भूखंड को परिभाषित करने के लिए आपके पास 2 विकल्प हैं, दोनों आपके वर्तमान स्थान से संबंधित हैं:

विकल्प 1 -"अपने क्षेत्र में" Google मानचित्र आपके वर्तमान स्थान के ज़ूम-इन दृश्य के साथ खुलता है।

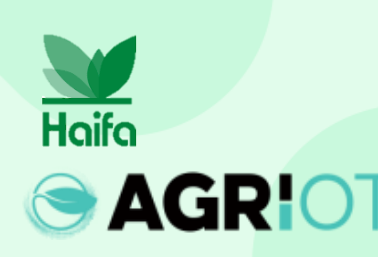

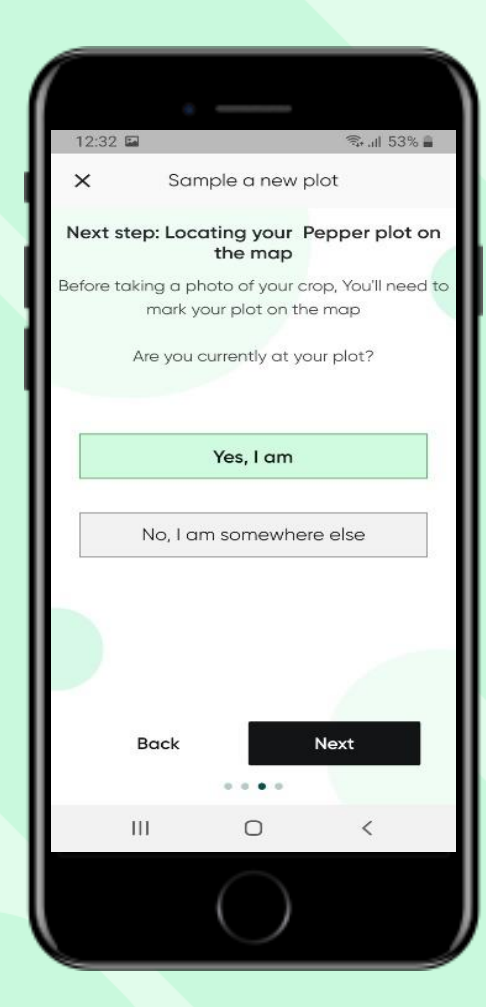

विकल्प 2 - "कहीं और" स्थान ढुंढने की अन्मतिं देने के लिएँ Google मानचित्र ज़ूम-आउट खोलता है। एक नीला मार्कर (आपका सटीक स्थान) और एक स्थानांतरण टैब स्थान पुनः प्राप्त करने में सहायता करेगा।

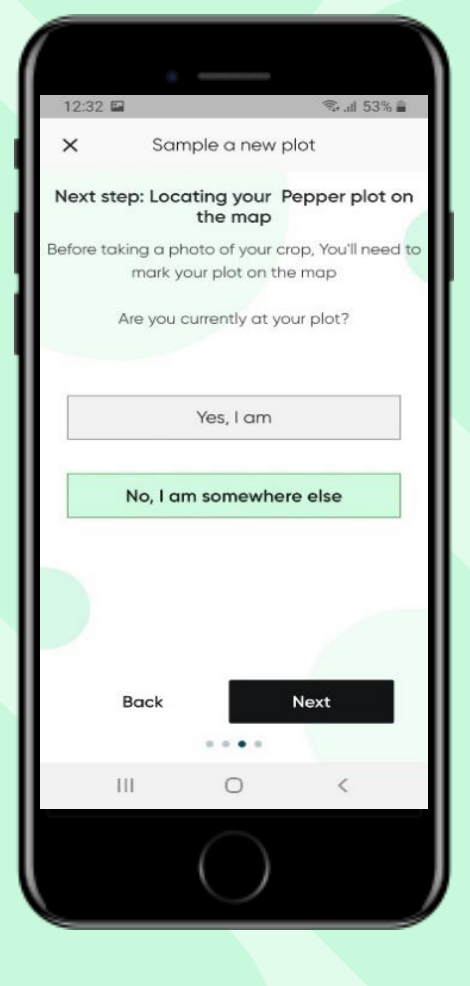

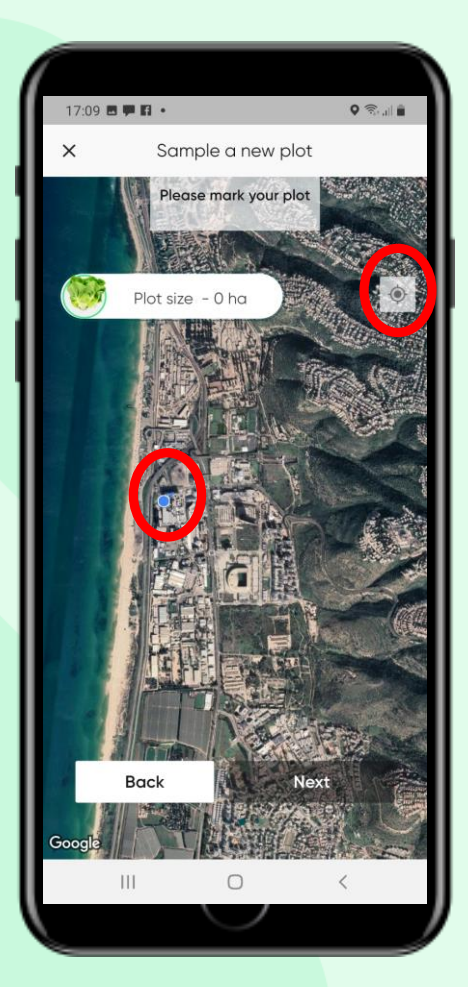

#### फसल जोड़ना

इसे टैप करके अपनी फसल का चयन करें। (चयनित फसल को हरे वृत के साथ हाइलाइट किया गया है - इस मामले में काली मिर्च।)

**AGRIOT** 

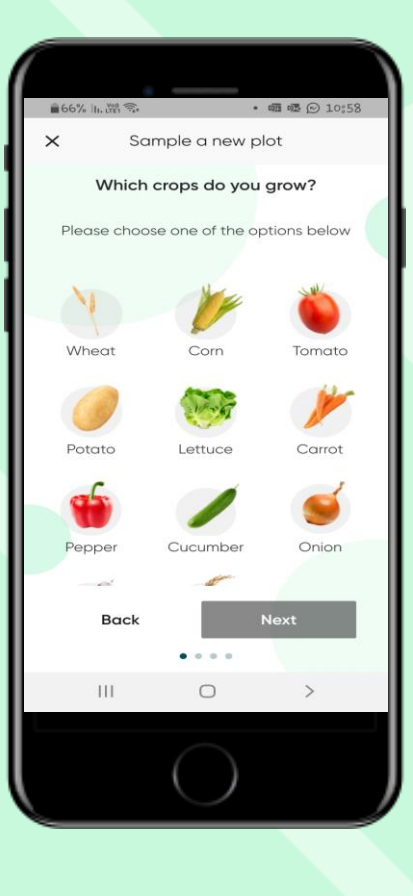

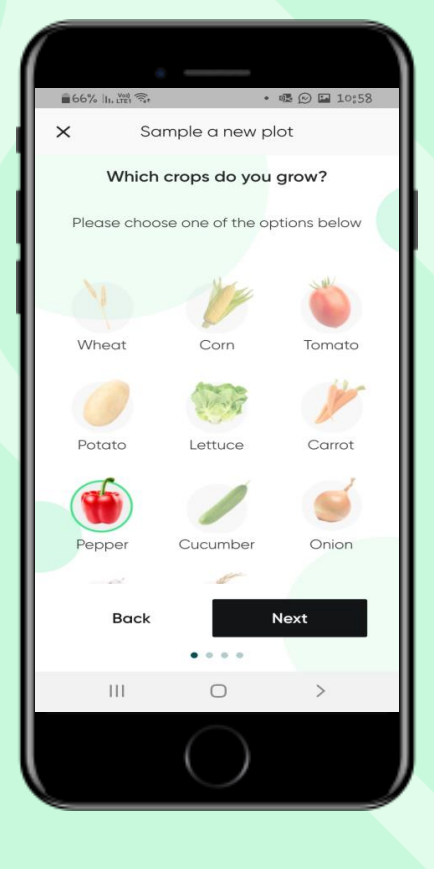

**T**•

1.

| 17:23 🗲        |                    | al 😤 🔳                    |
|----------------|--------------------|---------------------------|
| ×              | Sample a new j     | olot                      |
| Please fill ir | It's Lettuce - Awe | some!<br>s about your cre |
| Field No       | ime                |                           |
|                | O Sowing 💿         | Planting                  |
| Planting       | Date               | 8                         |
|                |                    |                           |
|                |                    |                           |
|                |                    |                           |
| B              | lack               | Next                      |

"अगला" टैप करें

नोट: यहां हम 1 फसल जोड़ने की प्रक्रिया दिखाते हैं। जैसा कि वर्णित है, 1 से अधिक फसल का चयन करने पर, यहां उल्लिखित प्रक्रिया स्वचालित रूप से दोहराई जाएगी।

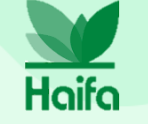

#### प्लॉट क्षेत्र को चिहिनत करना

- अपने प्लॉट के कोनों को चिहिनत करने के लिए दिखाए गए अनुसार पिन का उपयोग करें
- आप 4 से 8 पिन मार्क कर सकते हैं
- यदि आपको क्षेत्र को परिभाषित करने में समस्या हो रही है तो "बैक" का उपयोग करें या अपने प्लॉट को बेहतर ढंग से मैप करने के लिए पिन को स्थानांतरित करें
  प्लॉट आकार की गणना स्वचालित रूप से की जाती है

SAGRIOT Hoife

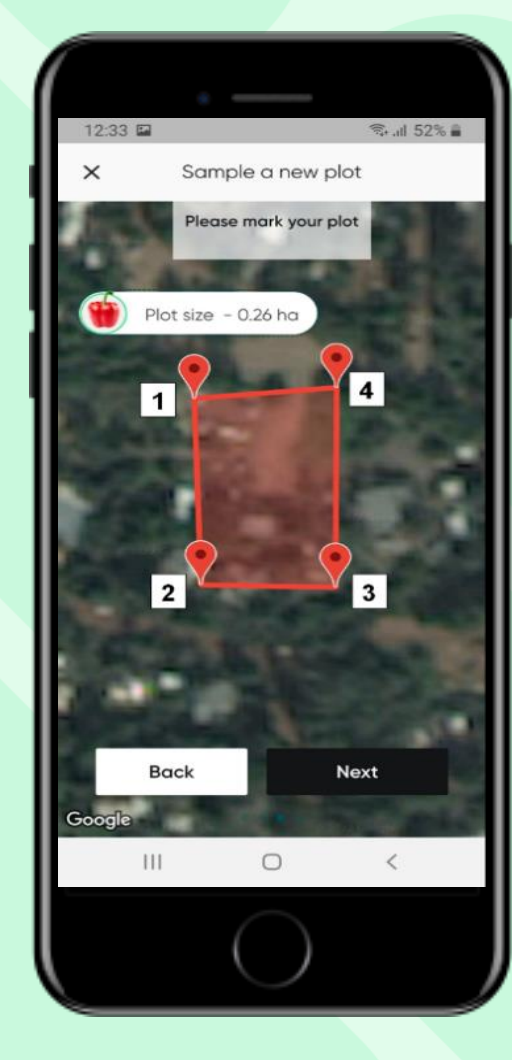

"समझ गया" पर टैप करें जारी रखने के लिए

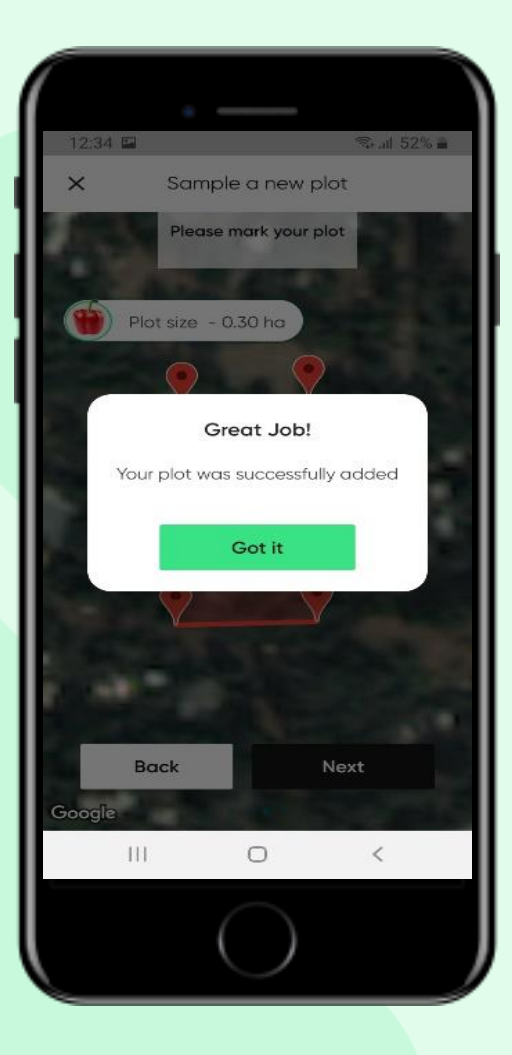

## खुले मैदान या ग्रीनहाउस फसलों का चयन करना

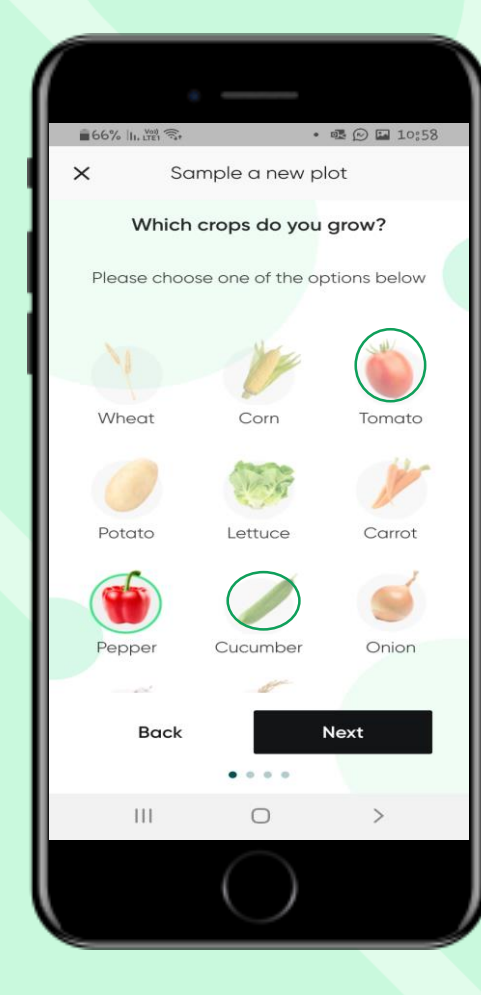

टमाटर, खीरा या शिमला मिर्च चुनते समय आप खुले मैदान या हरे घर में उगाई गई सब्जियों का चयन कर सकते हैं

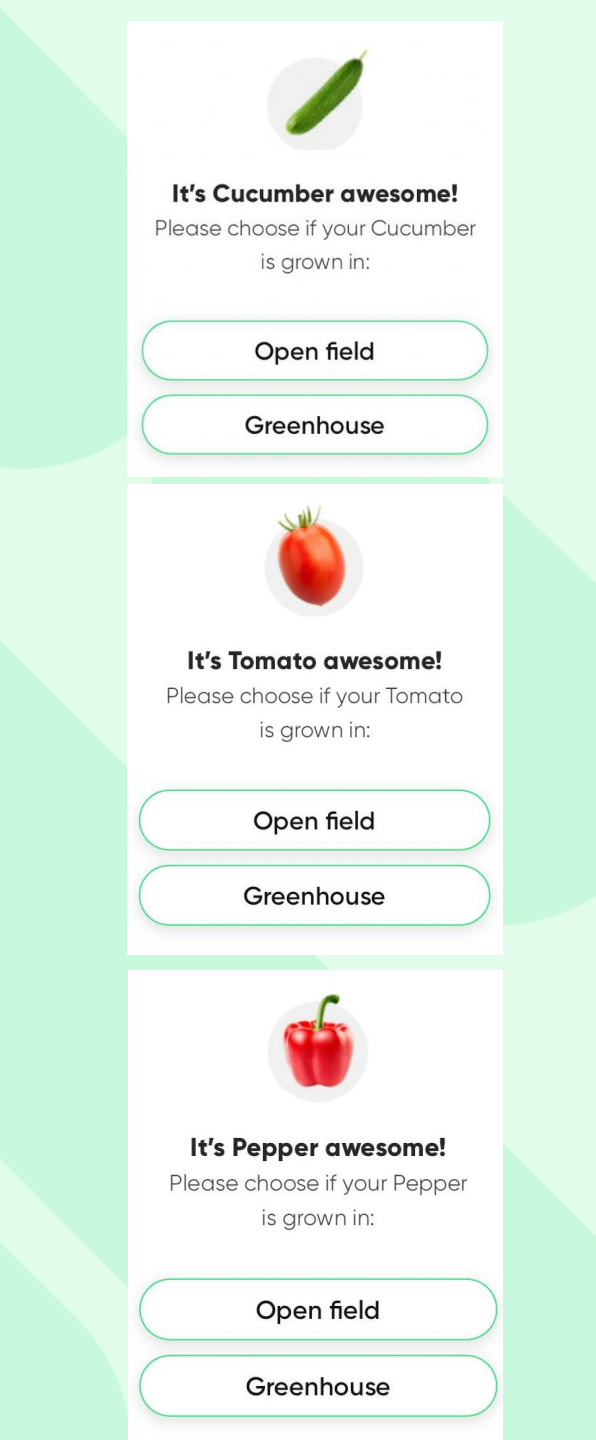

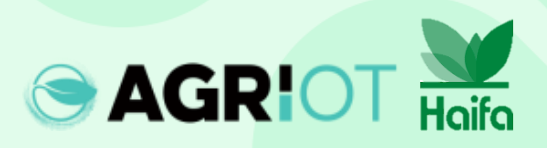

## एक चित्र ले रहे हैं

#### ब्नियादी दिशानिर्देश:

- सुनिश्चित करें कि सूर्य की पर्याप्त रोशनी हो (सूर्योदय के 3 घंटे बाद से सूर्यास्त के 3 घंटे पहले तक)
- कैमरे को पौधे की ओर नीचे की ओर रखें, कैमरे •
- में सीधे सूर्य की रोशनी पड़ने से बचें। सफेद/हरे रंग की पृष्ठभूमि से बचने का प्रयास • करें
- स्निश्चित करें कि चंदवा फ्रेम का कम से कम • 60% हिस्सा घेर ले।

### बेहतर परिणाम के लिए, यहां जाएं:

https://www.youtube.com/watch?v=0prSpIk5NxU

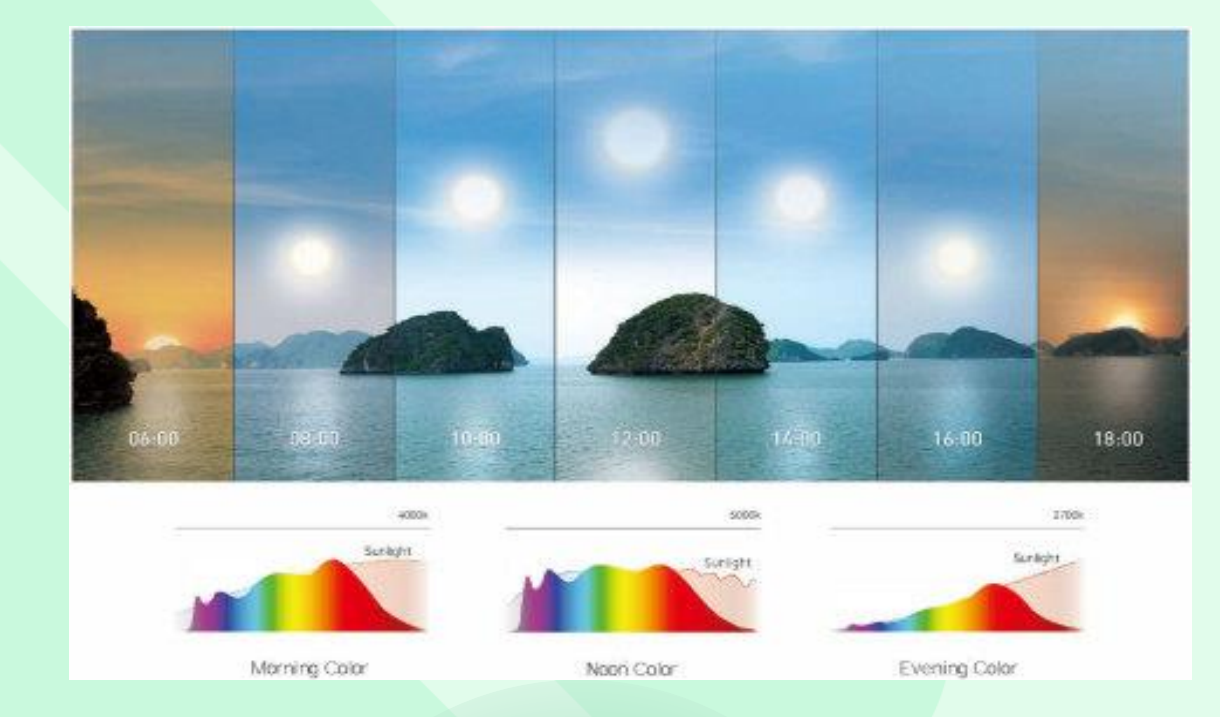

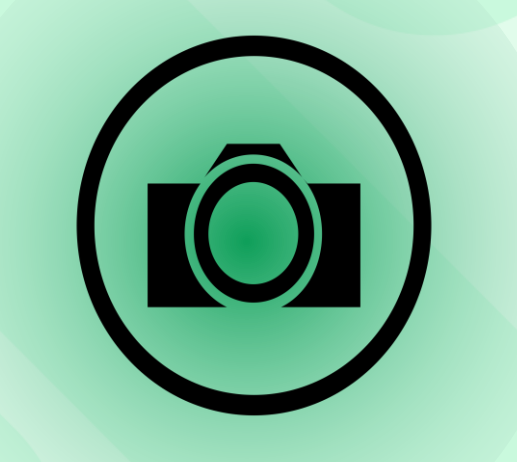

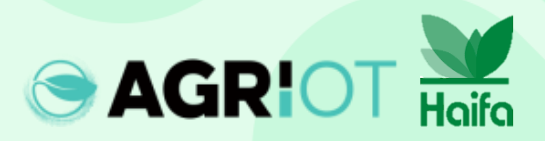

## जो फ़ोटोग्राफ़ पर छोड़ देता है

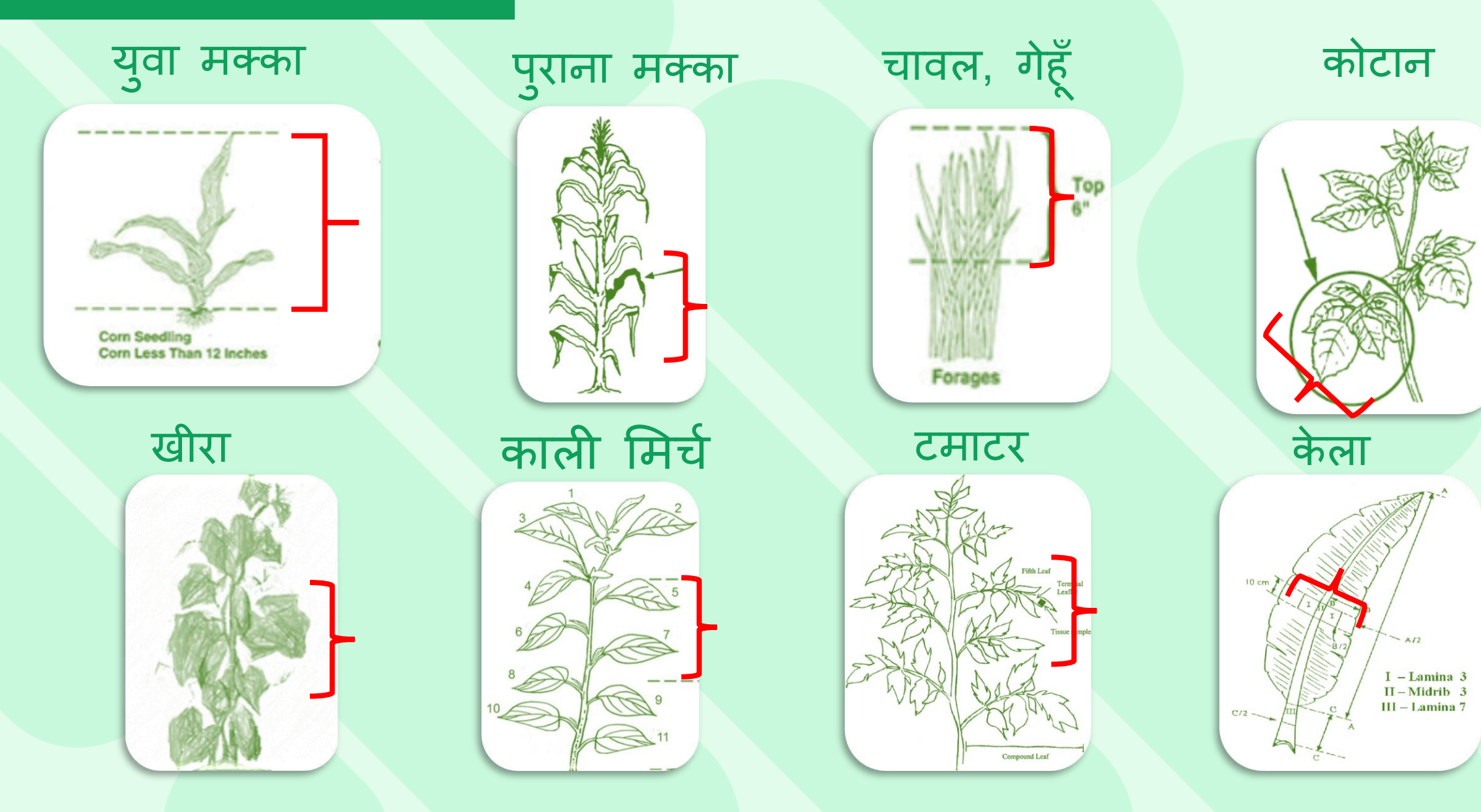

## जो फ़ोटोग्राफ़ पर छोड़ देता है

गाजर

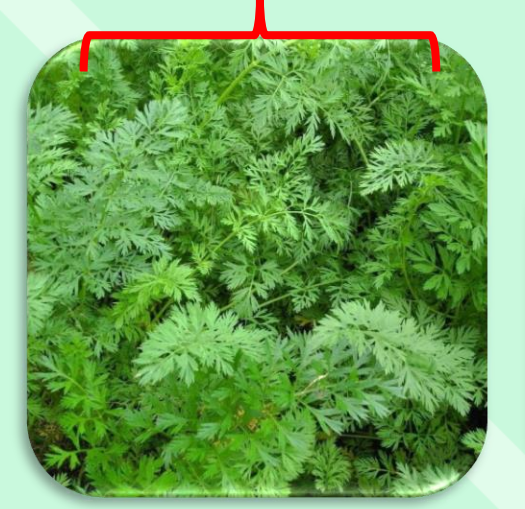

सलाद

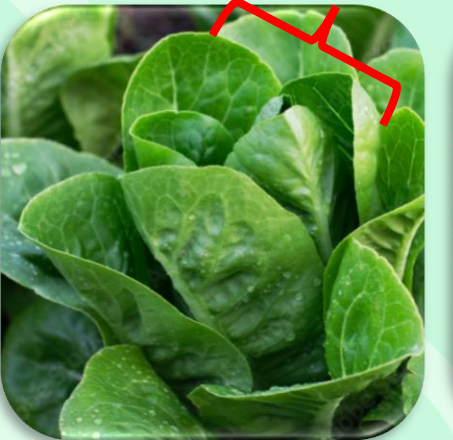

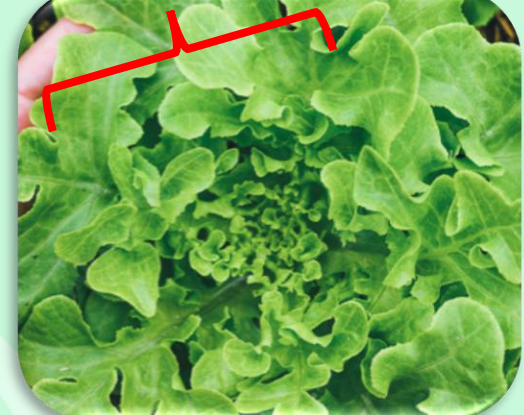

आल्

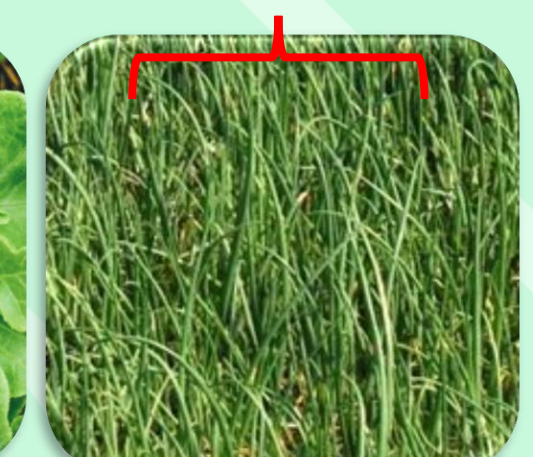

प्याज

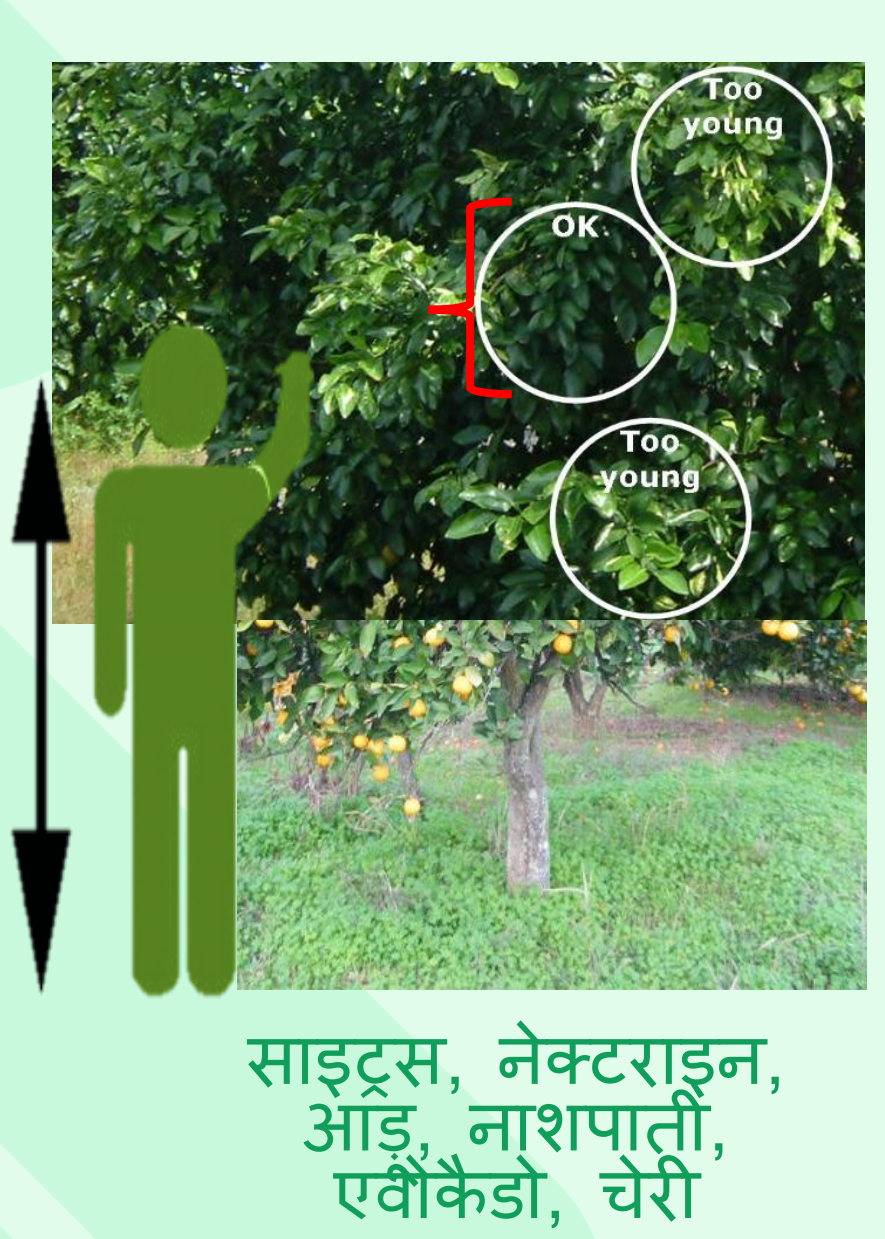

## तस्वीरें लेना

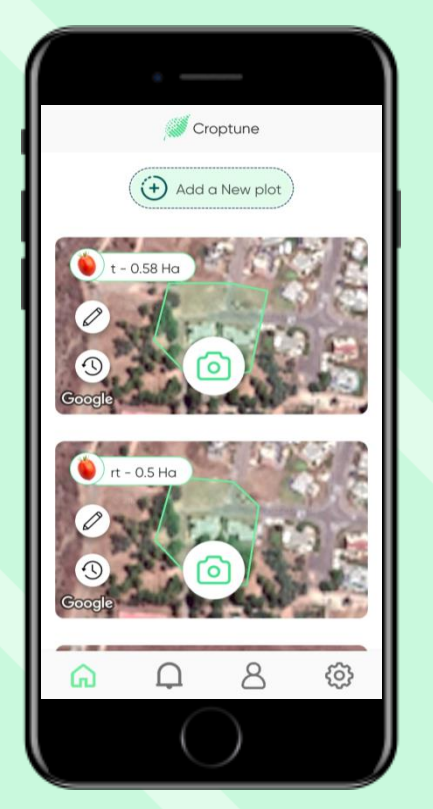

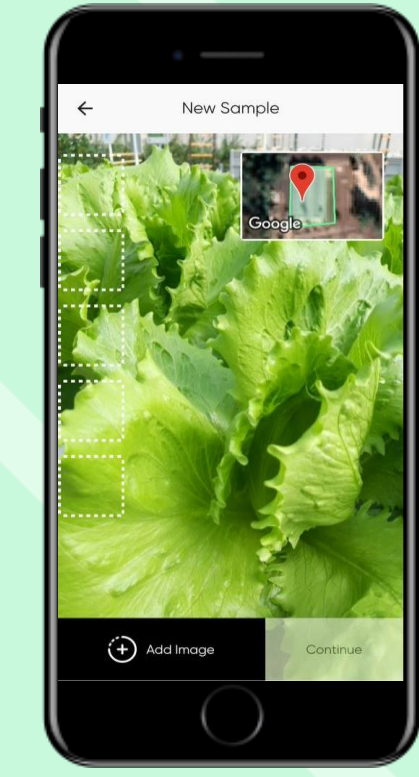

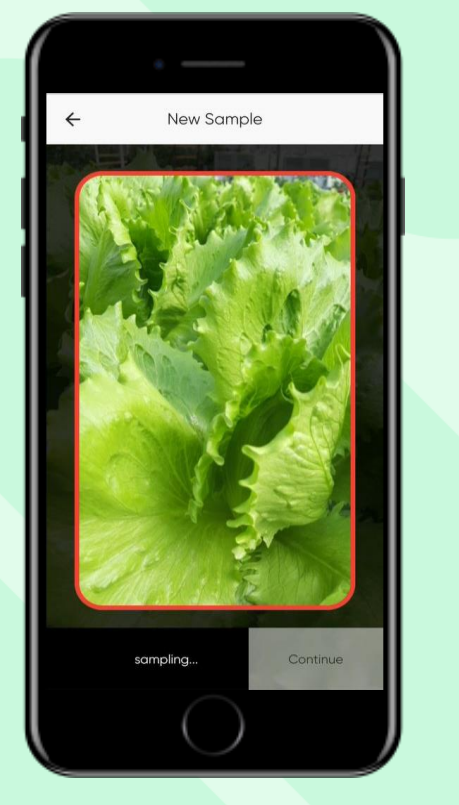

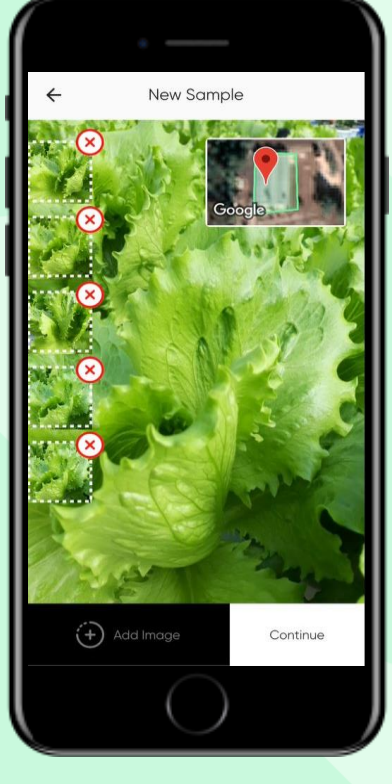

सुनिश्चित करें कि एक लाइव-व्यू वीडियो खुलता है. आप मार्क फ़ील्ड में पौधे के करीब जाएं (कम से कम हैं और "कैमरा 60% छत्र) और तस्वीर लेने के आइकन" पर टैप लिए "छवि जोड़ें" पर टैप करें। करें

छवियों को गैलरी में ले जाया जाता है और लाइव दृश्य फिर से दिखाया जाता है। 5 चित्र लें

**ध्यान दें**: एक बार जब आप ऐड इमेज पर क्लिक करेंगे तो सिस्टम समायोजित हो जाएगा और एक तस्वीर स्वचालित रूप से ली जाएगी

## तस्वीरें हटा रहा हूँ

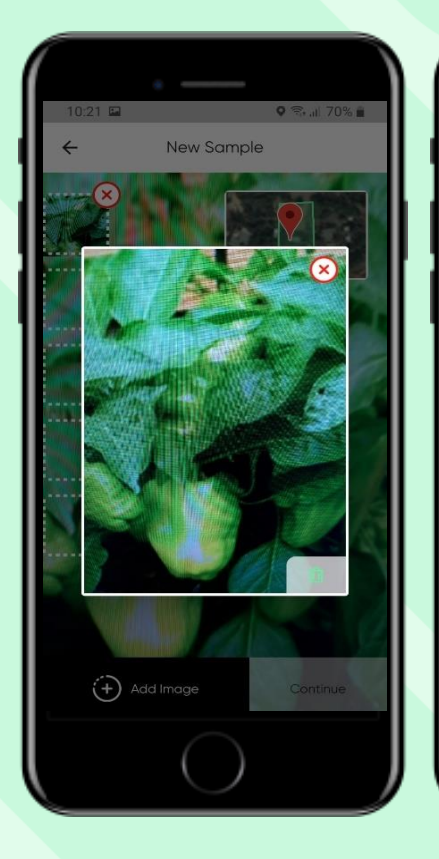

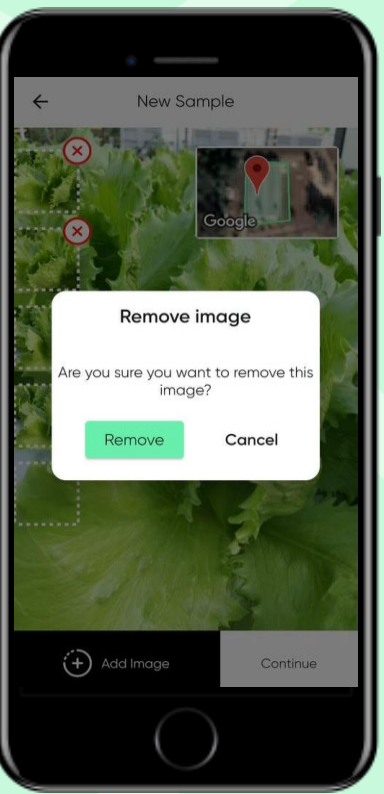

गैलरी में किसी चित्र को बड़ा करने के लिए उस पर टैप करें। यदि आप चित्र हटाना चाहते हैं, तो X पर टैप करें। हटाई गई छवियां विश्लेषण में शामिल नहीं की जाएंगी.

एक बार हो जाने पर, "जारी रखें" पर टैप करें

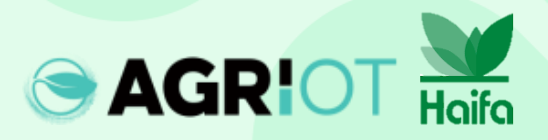

तस्वीरें लेना

## **"नमूना प्रक्रिया में है"** तब प्रकट होता है जब क्रॉपट्यून डेटा का विश्लेषण करता है

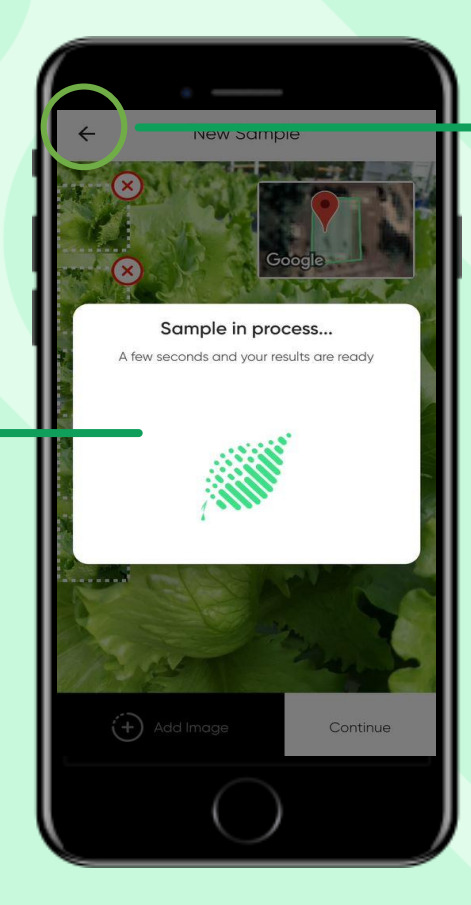

 नोट: आप दोबारा शुरू करने के लिए पिछली स्क्रीन पर वापस जाने के लिए बैक बटन का उपयोग कर सकते हैं।

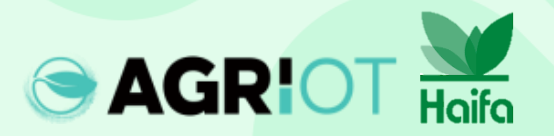

## नतीजे मिल रहे हैं

SAGRIOT Hoife

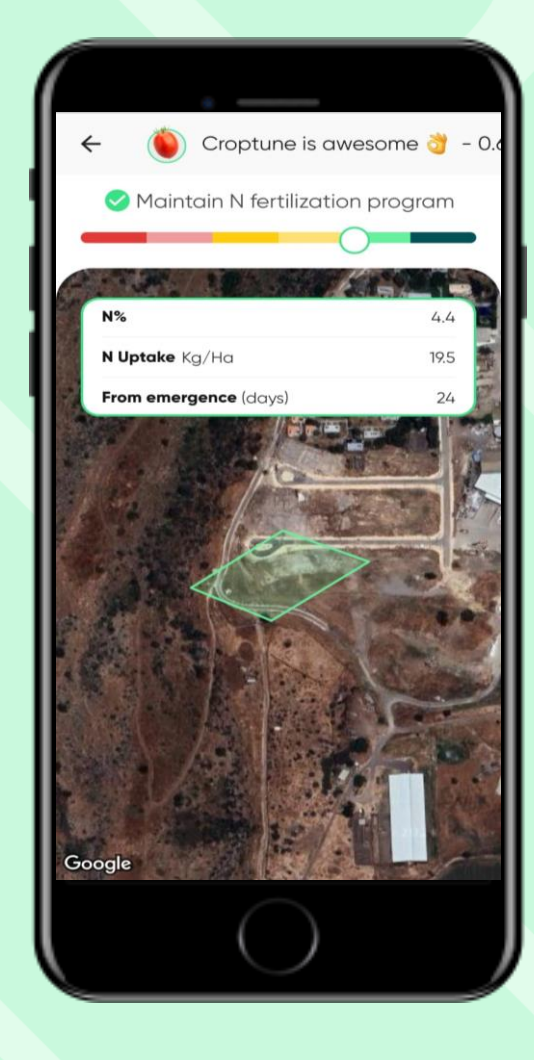

जब विश्लेषण पूरा हो जाता है तो परिणाम पृष्ठ प्रदर्शित होता है, यह दिखाता है:

• मैदान का स्थान

- एक लाल-से-हरा स्लाइडर जो N%
   मान इंगित करता है।
- परिकलित एन अपटेक जो कि नाइट्रोजन इकाइयां हैं जो पौधों द्वारा रोपण/उद्भव की तारीख से माप की तारीख तक ली गई हैं।

परिणाम

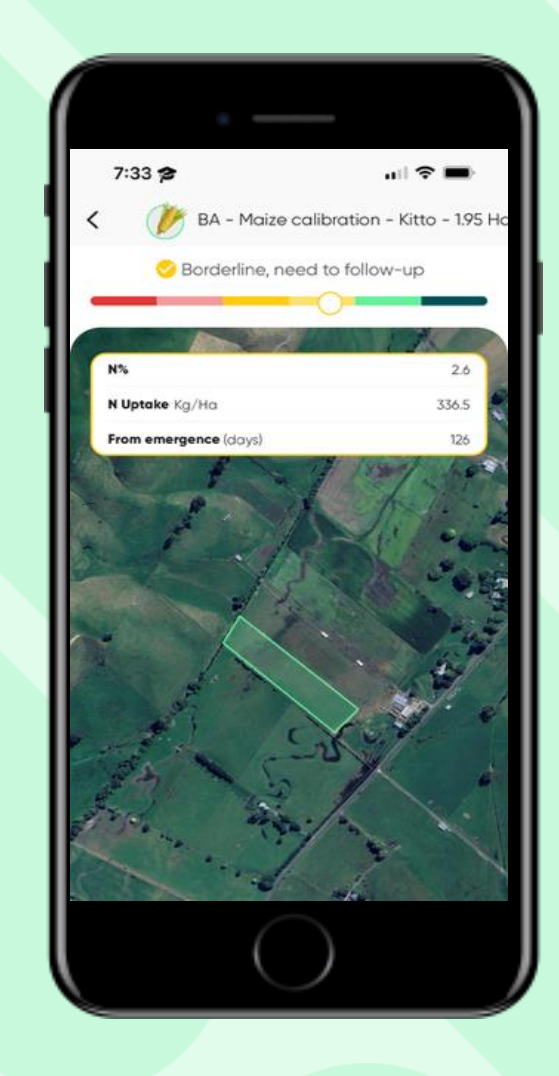

उर्वरक अवश्य डालना चाहिए। परिणामों में %N, N ग्रहण और N,P,K के लिए निषेचन अन्शंसाएँ शामिल होंगी।

उर्वरक डालने या अनुवर्ती कार्रवाई कार्यक्रम बनाए खुराक को पर विचार करें। रखें 10% तक कम परिणामों में %N, हरे रंग के करने पर N ग्रहण और N,P,K परिणाम में विचार करें के लिए निषेचन %N और N का गहरे हरे रंग अनशंसाएँ शामिल समावेश होंगी।

एन निषेचन अगली एन शामिल होगा।

के परिणाम में %N और N ग्रहण शामिल होगा।

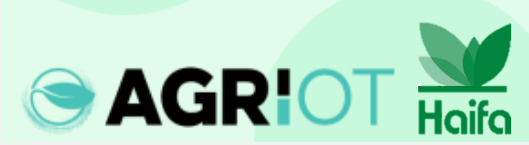

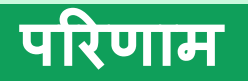

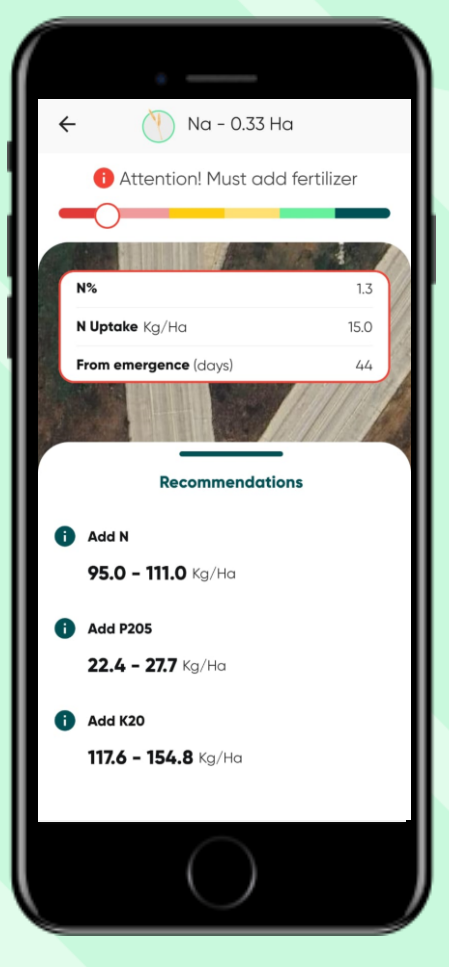

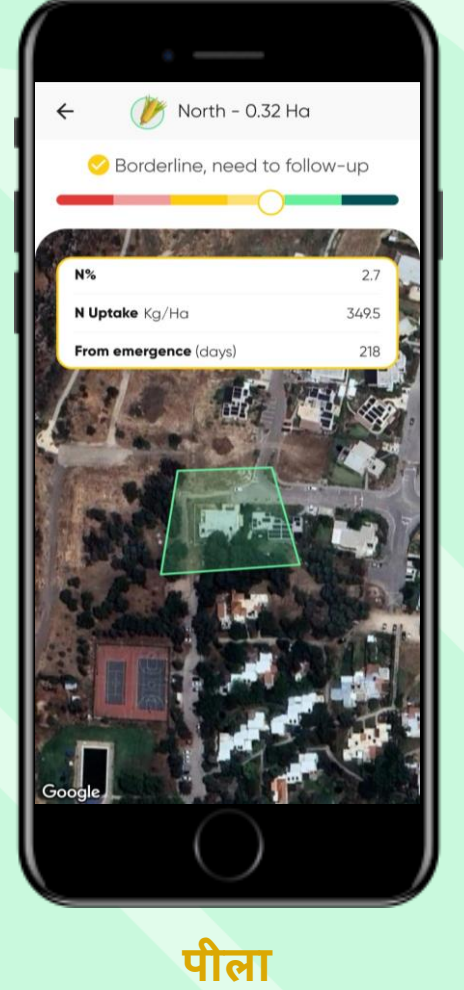

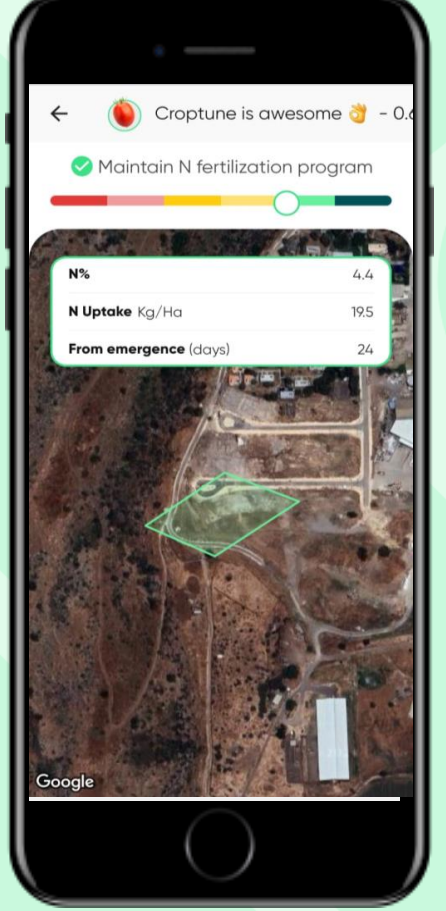

हरा

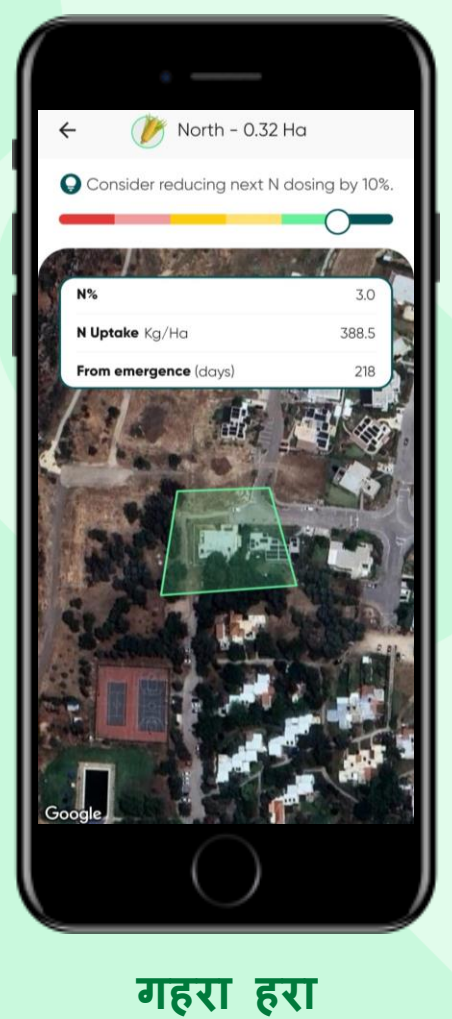

लाल

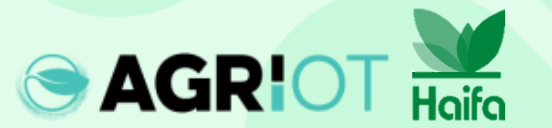

## परिणाम संग्रहीत करना और पुनर्प्राप्त करना

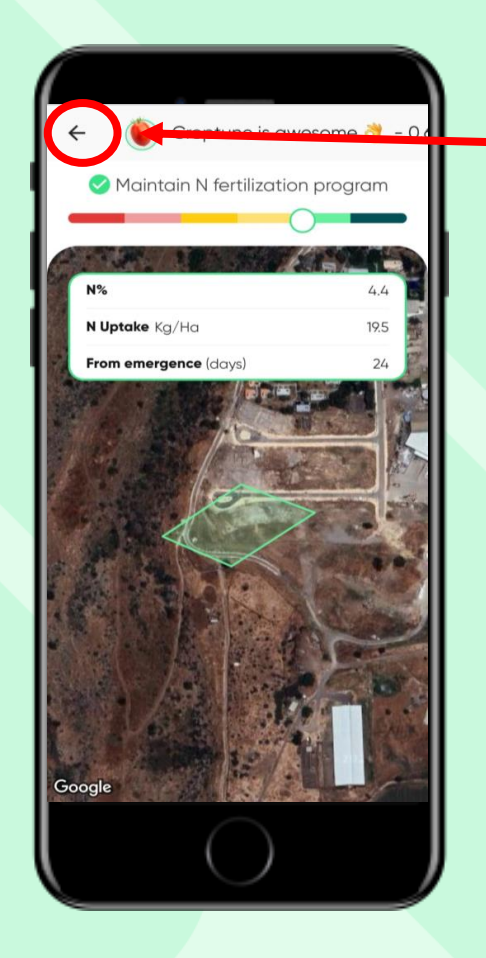

SAGRIOT Haifa

होम पेज पर लौटने के लिए पीछे के तीर पर टैप करें, जहां आपको अपने सभी क्षेत्रों के परिणाम मिलेंगे।

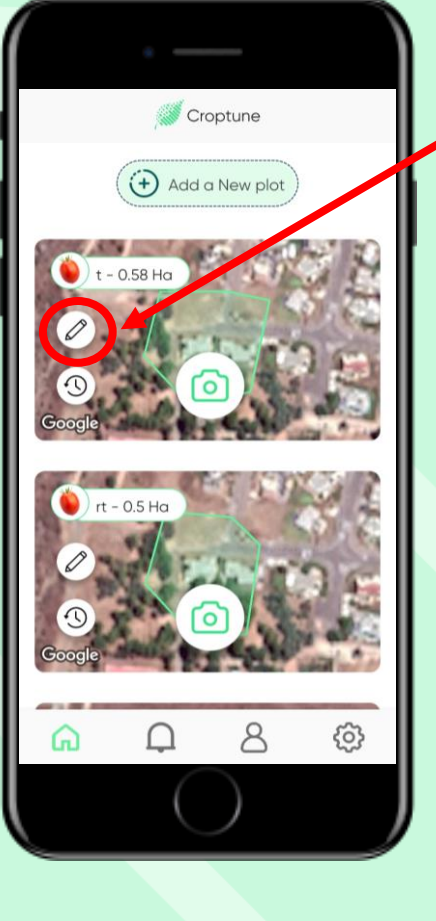

देखने के लिए पेंसिल आइकन पर टैप करें और यदि आवश्यक हो तो अपना प्लॉट डेटा (फसल और क्षेत्र के आकार के अलावा) संपादित करें।

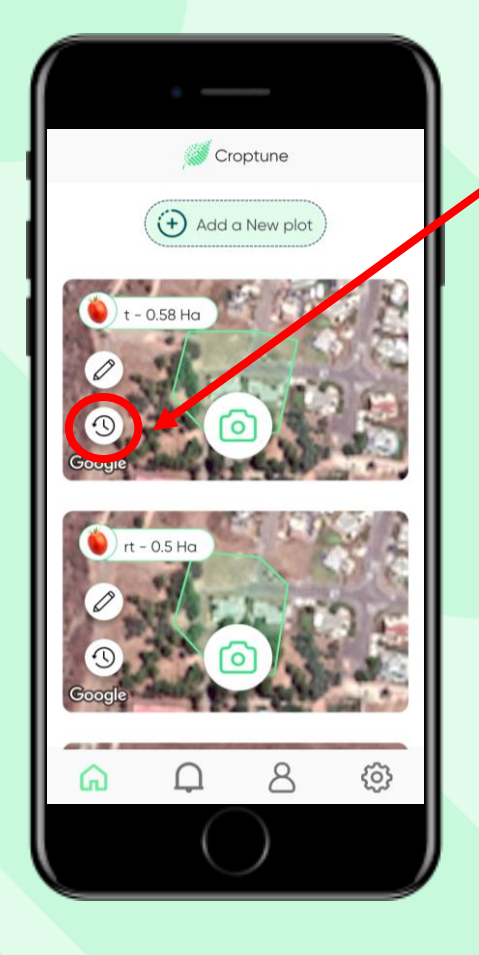

विशिष्ट फ़ील्ड के लिए अपने परिणाम देखने के लिए घड़ी आइकन पर टैप करें। इससे पिछले सभी परिणामों के साथ एक नई स्क्रीन खुल जाएगी।

## परिणाम

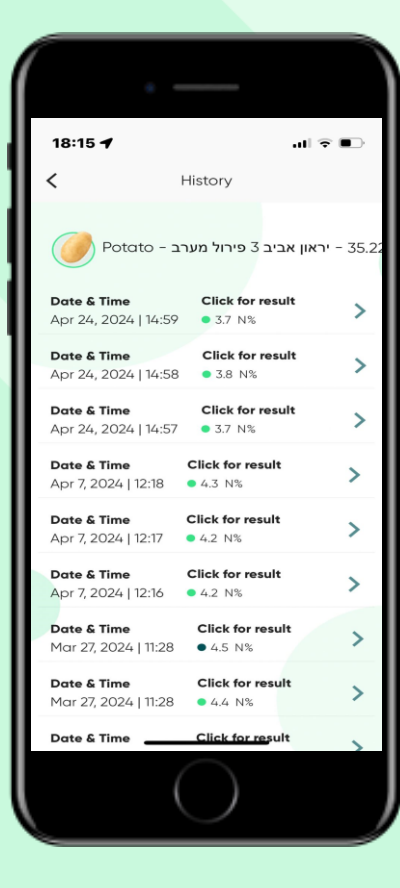

#### "परिणामों के लिए किलक करें" पर टैप करके आप परिणाम मुख्य पृष्ठ पर लौट आते हैं।

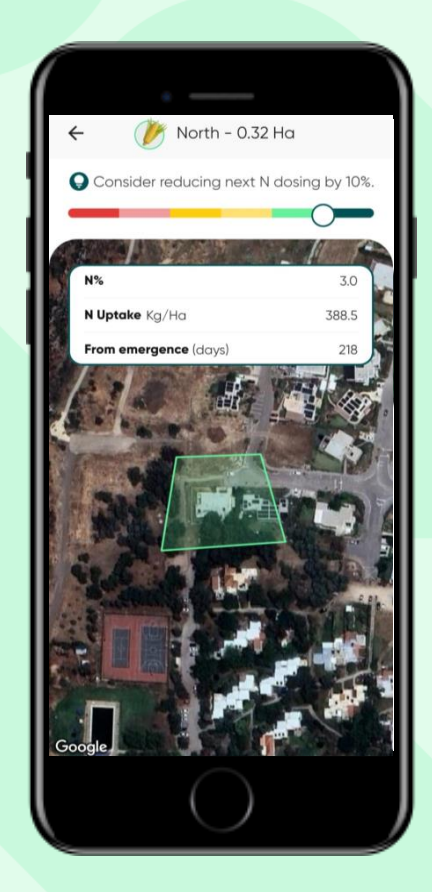

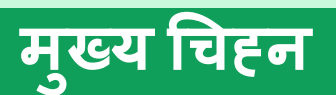

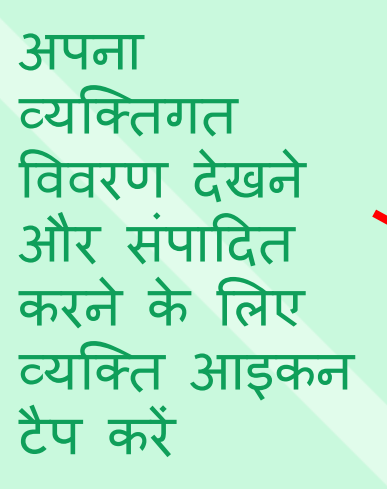

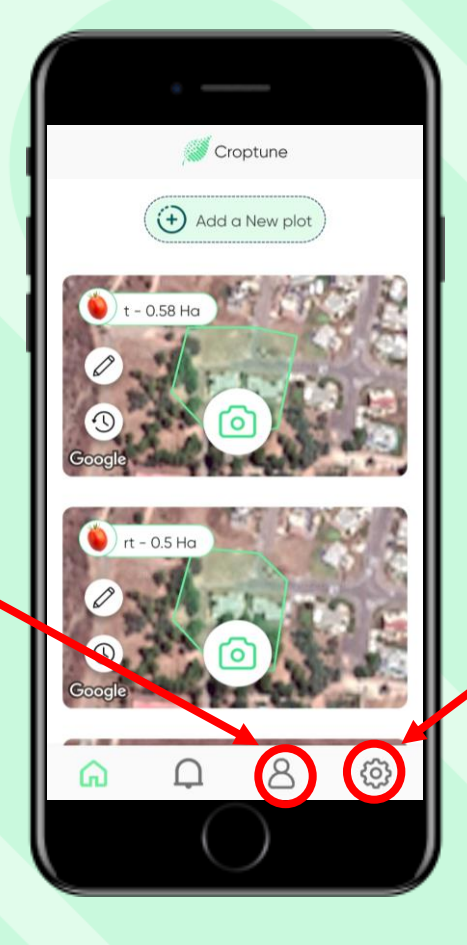

अपनी व्यक्तिगत सेटिंग्स देखने और संपादित करने के लिए व्हील आइकन पर टैप करें या क्रॉपट्यून टीम से संपर्क करें

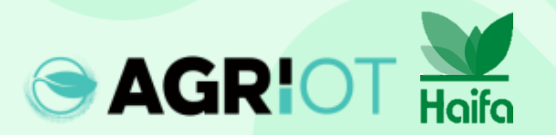

### पॉपअप संदेश

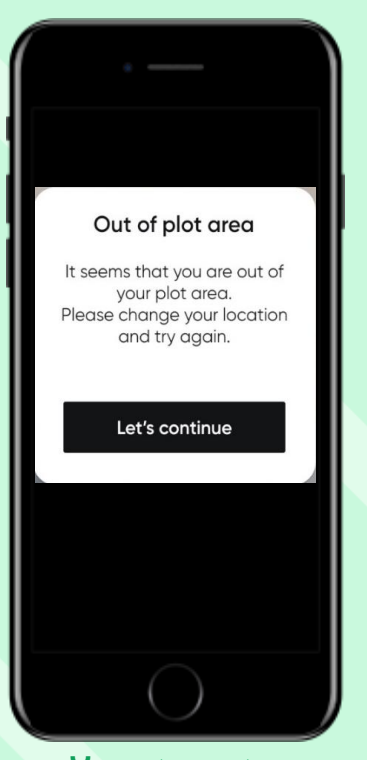

प्लॉट क्षेत्र से बाहर यदि आप किसी ऐसे क्षेत्र का विश्लेषण करने के लिए क्रॉपट्यून का उपयोग करते हैं जो परिभाषित प्लॉट के बाहर है

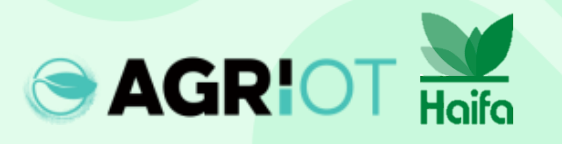

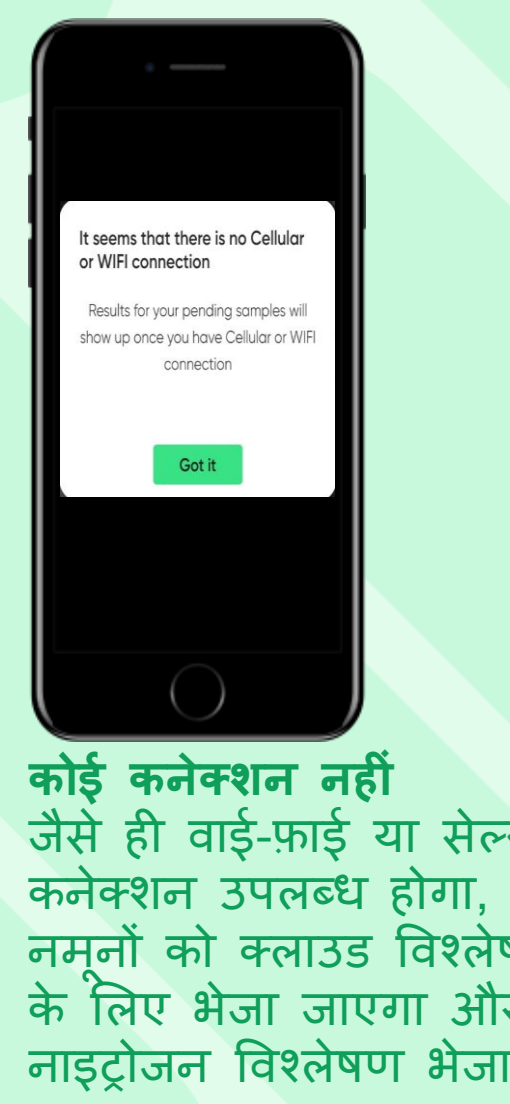

जैसे ही वाई-फ़ाई या सेल्यूलर नमनों को क्लाउड विश्लेषण के लिए भेजा जाएगा और नाइट्रोजन विश्लेषण भेजा जाएगा।

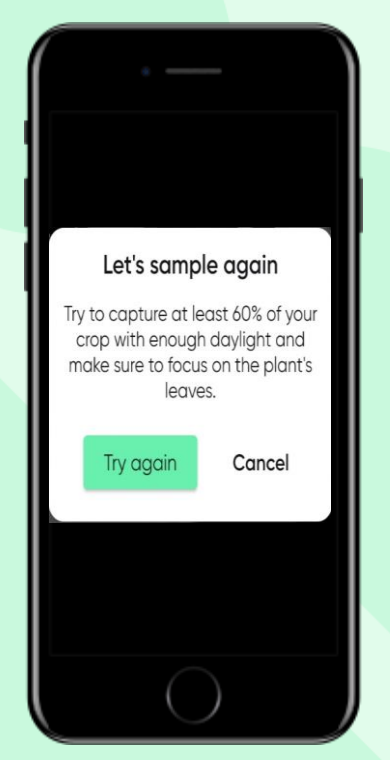

#### दोबारा नमना क्रॉपटयून मापदंडों के एक सेट के आधार पर छवियों को स्वचालित रूप से कैप्चर करता है। ऐसे मामलों में जहां ये पैरामीटर परे नहीं होते हैं, आपको दोबारा नमूना लेना होगा।

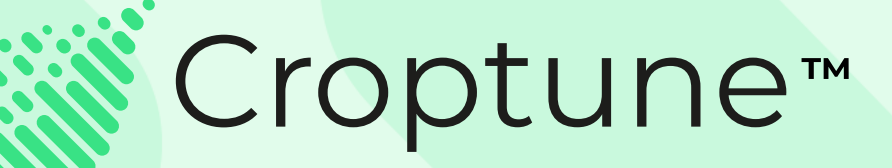

## क्रॉपट्यून को मुफ्त में डाउनलोड करने के लिए <u>App</u> Store या <u>Google Play</u> पर जाएं और उपज और स्थिरता दोनों से समृद्ध फसल की ओर रोमांचक यात्रा शुरू करें!

## किसी भी प्रश्न या सहायता के लिए, हमारी विशेषज्ञ टीम office@agriot.group पर उपलब्ध है

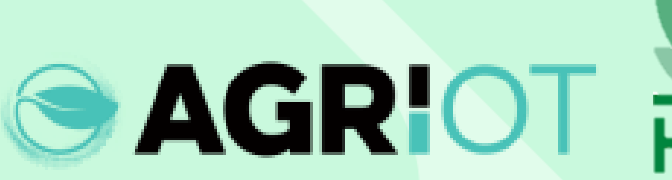

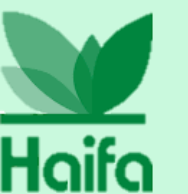